# Online STSM application

Step by step

## <u>1st Step</u>

#### You need to log in your e-cost profile and go to STSM application page

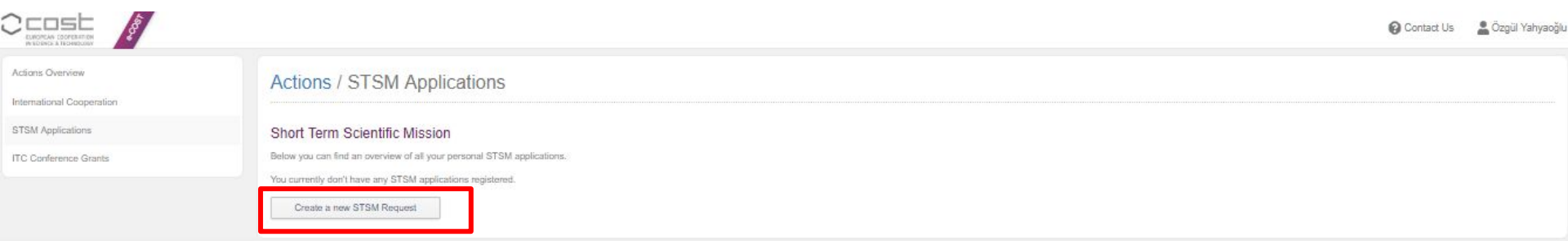

Copyright @ 2008 - 2018 COST, All rights reserved. Disclaimer - Cookie Policy - Privacy Notice gege displayed an: 12 November; 2018 at 21:47:18 - version: hatto:2018.14.1

### 2nd Step

#### Fill the online application form (\* indicates information required)

IDSE Contact Us a Özgül Yahyaoğlu 🔻 Application Form Actions / STSM / Application Form « STSM Applications **Applicant Details** Home Institution \* Akdeniz University (Antalya, Turkey) Add/Edit Affiliations STSM Details Action Number \* CA15212 - Citizen Science to promote creativity, scientific literacy, and innovation throughout Euro V Action General information: CA15212 STSM Title \* test Grant Period \* AGA-CA15212-3: 2018-05-01 - 2019-04-30 🗸 A Grant Period refers to the period of time that the Grant Holder of each Action has to complete their Action objectives. A Grant Period runs for one year unless stated otherwise. An STSM application must start and end during one single Grant Period. If a Grant Period containing your preferred start and/or end date of the STSM application is not available, please contact the MC chair of the Action (details available above under Action General Information) or update the start and end date to correspond to the Grant Period displayed in the drop-down menu. Start Date \* 1 2018-11-30 ~ End Date \* 2019-01-02 Duration 34 The minimum duration for an STSM is 5 days, maximum duration is 180 days (if you are ECI), or 90 days (if you are not ECI). Early Career Investigator (ECI) - A researcher within a time span of up to 8 years from the date they obtained the PhD/doctorate (full-time equivalent).

## 2nd Step

Submit motivation and workplan summary (limited to 2000 words). See what is need to be included in the letter above the box.

| Motivation and Workplan summary | Test                                                                                                    |                   |
|---------------------------------|----------------------------------------------------------------------------------------------------|-------------------|
|                                 |                                                                                                    |                   |
|                                 |                                                                                                    |                   |
|                                 |                                                                                                    |                   |
|                                 |                                                                                                    |                   |
|                                 |                                                                                                    |                   |
|                                 |                                                                                                    |                   |
|                                 |                                                                                                    |                   |
|                                 |                                                                                                    |                   |
|                                 | (limited to 2000 words)                                                                                                    |                   |
|                                 | 1. Aim & motivation - Please explain the scientific and/or other motivation for the STSM and what scientific and/or other outcomes you aim to accomplish with the STSM.                   |                   |
|                                 | <ol> <li>Proposed contribution to the scientific objectives of the Action.</li> <li>Techniques - Please detail what techniques or equipment you may learn to use if annihable.</li> </ol> |                   |
|                                 | 4. Planning - Please detail the steps you will take to achieve your proposed aim.                                                                                                    |                   |
|                                 |                                                                                                    |                   |
|                                 |                                                                                                    |                   |
| Bank Details                    |                                                                                                    |                   |
|                                 |                                                                                                    |                   |
| Select bank account *           | Select bank account V                                                                                                    |                   |
|                                 |                                                                                                    | Add/Edit Accounts |
| C                               |                                                                                                    |                   |
| Save Account                    |                                                                                                    |                   |
|                                 |                                                                                                    |                   |

## 2nd Step

Fill out the requested host information and the amount of reimbursement NOTE: Acceptance letter will be submitted on the 3rd step

| HOST Details                          |                                                                   |                                                                                                    |
|---------------------------------------|-------------------------------------------------------------------|----------------------------------------------------------------------------------------------------|
| Title *                               | Dr 🗸                                                              |                                                                                                    |
| First Name *                          | т                                                                 |                                                                                                    |
| Last Name *                           | Tesi                                                              |                                                                                                    |
| Email *                               | test@gmail.com                                                    |                                                                                                    |
| Institution *                         | Testio                                                            |                                                                                                    |
| Institution Address *                 | Testella                                                          |                                                                                                    |
|                                       |                                                                   |                                                                                                    |
| Institution City *                    | Testro                                                            |                                                                                                    |
| Institution Country *                 | Turkey [TR]                                                       | ~                                                                                                    |
| Financial Support                     |                                                                   |                                                                                                    |
| Tindholdi Support                     |                                                                   |                                                                                                    |
| Amount for Travel in EUR *            | 1500                                                              |                                                                                                    |
| Amount for Subsistence in EUR*        | 160                                                               |                                                                                                    |
|                                       | Up to a maximum of 160 EUR per day                                |                                                                                                    |
| Total Amount in EUR                   | 1660.00                                                           |                                                                                                    |
| I wish to apply for a pre-payment f   | for the Grant                                                     |                                                                                                    |
| Disclaimer: The pre-payment of 50% of | Fyour Grant is subject to the approval by the Grant Holder Instit | te. Should the request be approved, the first installment of the Grant will be processed upon receipt of the STSM host's confirmation of your presence at the host institute. |
| Save Request                          |                                                                   |                                                                                                    |

## **3rd and Final Step**

Submit the letter of support from the Home Institution and letter of acceptance from Host Institution

|                      |                                                                                                    | 😮 Contact Us 🛛 💄 Özgül Yahyaoğ |  |  |  |  |  |  |
|----------------------|----------------------------------------------------------------------------------------------------|--------------------------------|--|--|--|--|--|--|
| Application Form     | Your STSM application has been successfully saved.                                                                                                    | ×                              |  |  |  |  |  |  |
| Supporting Documents |                                                                                                    |                                |  |  |  |  |  |  |
| « STSM Applications  | Actions / STSM / Supporting Documents                                                                                                    |                                |  |  |  |  |  |  |
|                      | The application is saved and is pending upload of the supporting documents                                                                            |                                |  |  |  |  |  |  |
|                      | Draft Submitted Pre-approved Imported Pending SR uplaad Pen                                                                                           | Iding SR approval SR approved  |  |  |  |  |  |  |
|                      | ~ Applicant Details                                                                                                    |                                |  |  |  |  |  |  |
|                      | Applicant Name Mis Özgül Yahyaoğlu                                                                                                    |                                |  |  |  |  |  |  |
|                      | Home Institution Alideniz University                                                                                                    |                                |  |  |  |  |  |  |
|                      | Action CA15212 - Citizen Science to promote creativity, scientific literacy, and innovation throughout Europe                                         |                                |  |  |  |  |  |  |
|                      | C Supporting Documents                                                                                                    |                                |  |  |  |  |  |  |
|                      | Please ensure that the first 2 supporting documents are uploaded in order to be able to submit your STSM application.                                 |                                |  |  |  |  |  |  |
|                      | STSM Audication in PDF 🕹                                                                                                    |                                |  |  |  |  |  |  |
|                      | CV (exclusing a list of academic publications - il applicable)                                                                                        |                                |  |  |  |  |  |  |
|                      | Letter of support from the Home Institution                                                                                                    |                                |  |  |  |  |  |  |
|                      | 🔲 Written agreement from the Host Institution that the STSM applicant can perform the activities detailed in the STSM work plan on the agreed dates 🏦 |                                |  |  |  |  |  |  |
|                      | Scientific Report (to be submitted at the latest 30 days after the end date of the STSM)                                                              |                                |  |  |  |  |  |  |
|                      | Hest approval of the scientific report (to be submitted with the scientific report 30 days after the end date of the STSM)                            |                                |  |  |  |  |  |  |
|                      | Scientific Report Template available here.                                                                                                    |                                |  |  |  |  |  |  |
|                      | Windo                                                                                                    | əws'u Etkinleştir              |  |  |  |  |  |  |

• It is possible to save as draft and edit later

|                                               |                                                                      |                                                                   |                                |            | 😮 Conta                                                   | ıct Us 🛛 🛔 Özgül Yahyaoğlu 🤊 |
|-----------------------------------------------|----------------------------------------------------------------------|-------------------------------------------------------------------|--------------------------------|------------|-----------------------------------------------------------|------------------------------|
| Actions Overview<br>International Cooperation | Actions / STSM Applications                                          |                                                                   |                                |            |                                                           |                              |
| STSM Applications                             | Short Term Scientific Mission                                        |                                                                   |                                |            |                                                           |                              |
| ITC Conference Grants                         | Below you can find an overview of all your personal STSM application | ons.                                                              |                                |            |                                                           |                              |
|                                               | # Action Title                                                       | Submission Date                                                   | Start Date                     | End Date   | Status                                                    | Options                      |
|                                               | 42669 CA15212 test                                                   |                                                                   | 2019-01-12                     | 2019-01-26 | Request in draft — The application is pending submission. | / 5 ×                        |
| /                                             | Create a new STSM Request                                            | yright © 2008 - 2018 COST, All rights reserved. Disclaimer - Cool | ie Policy - Privacy N<br>874 1 | otice      |                                                           |                              |
| NOTE<br>more                                  | E: You may apply for than one STSM.                                  |                                                                   |                                |            |                                                           |                              |
| BUT,<br>for ea                                | ch Action.                                                           |                                                                   |                                |            |                                                           |                              |

• You will be directed to the same page

|                      |                                                                            |                                                                                                    |                                                                                                    |                                                                                                    |                                                                         |                                                                                   | Contact Us                                       | 💄 Özgül Yahyaoğ'                         |  |
|----------------------|----------------------------------------------------------------------------|----------------------------------------------------------------------------------------------------|----------------------------------------------------------------------------------------------------|----------------------------------------------------------------------------------------------------|-------------------------------------------------------------------------|-----------------------------------------------------------------------------------|--------------------------------------------------|------------------------------------------|--|
| Application Form     | Actions / STSM /                                                           | Application Form                                                                                                    |                                                                                                    |                                                                                                    |                                                                         |                                                                                   | , A                                              | Download PDF                             |  |
| Supporting Documents |                                                                            |                                                                                                    |                                                                                                    |                                                                                                    |                                                                         |                                                                                   |                                                  |                                          |  |
| « STSM Applications  | The application is saved and is pending upload of the supporting documents |                                                                                                    |                                                                                                    |                                                                                                    |                                                                         |                                                                                   |                                                  |                                          |  |
|                      | Draft                                                                      | Submitted                                                                                                    | Pre-approved                                                                                                    | Imported<br>O                                                                                         | Pending SR upload                                                       | Pending SR approval                                                               | SR                                               | approved                                 |  |
|                      | - Applicant Details                                                        |                                                                                                    |                                                                                                    |                                                                                                    |                                                                         |                                                                                   |                                                  |                                          |  |
|                      | Applicant name                                                             | Ms Özgül Yahyaoğlu                                                                                                    |                                                                                                    |                                                                                                    |                                                                         |                                                                                   |                                                  |                                          |  |
|                      | Home Institution *                                                         | Akdeniz University (Antalya, Tu                                                                                            | urkey)                                                                                                    |                                                                                                    |                                                                         |                                                                                   |                                                  | ~                                        |  |
|                      |                                                                            |                                                                                                    |                                                                                                    |                                                                                                    |                                                                         |                                                                                   | Д                                                | dd/Edit Affiliations                     |  |
|                      | ST SM Details                                                              |                                                                                                    |                                                                                                    |                                                                                                    |                                                                         |                                                                                   |                                                  |                                          |  |
|                      | Action Number *                                                            | CA15212 - Citizen Science to p                                                                                             | promote creativity, scientific literacy,                                                                                                | and innovation throughout Europe                                                                      |                                                                         |                                                                                   |                                                  | ~                                        |  |
|                      |                                                                            | Action General information: CA1521                                                                                         | 12                                                                                                    |                                                                                                    |                                                                         |                                                                                   |                                                  |                                          |  |
|                      | STSM Title *                                                               | test                                                                                                    |                                                                                                    |                                                                                                    |                                                                         |                                                                                   |                                                  |                                          |  |
|                      | Grant Period *                                                             | AGA-CA15212-3: 2018-05-01                                                                                                  | 2019-04-30 🗸                                                                                                    |                                                                                                    |                                                                         |                                                                                   |                                                  |                                          |  |
|                      |                                                                            | A Grant Period refers to the period of<br>Grant Period. If a Grant Period contai<br>start and end date to correspond to th | time that the Grant Holder of each Action I<br>ning your preferred start and/or end date o<br>e Grant Period displayed in the drop-down | has to complete their Action objectives. A G<br>f the STSM application is not available, ple<br>menu. | Grant Period runs for one year unl<br>ase contact the MC chair of the A | ess stated otherwise. An STSM applica<br>ction (details available above under Act | ion must start and en<br>ion General Information | d during one single<br>on) or update the |  |
|                      | Start Date *                                                               | 2019-01-12                                                                                                    |                                                                                                    |                                                                                                    |                                                                         |                                                                                   |                                                  |                                          |  |
|                      | End Date *                                                                 | 2019-01-28 🛗                                                                                                    |                                                                                                    |                                                                                                    |                                                                         |                                                                                   |                                                  |                                          |  |
|                      | Duration                                                                   | 15<br>The minimum duration for an STSM is<br>Early Career Investigator (ECI) - A re-                                       | s ð days, maximum duration is 180 days (ti<br>searcher within a time span of up to 8 year                                               | 'you are ECI), or 90 days (if you are not EC<br>s from the date they obtained the PhD/doc             | CI).<br>torate (full-time equivalent).                                  | Windows'u Etki<br>Windows'u etkinleşti                                            | n <mark>leştir</mark><br>rmek için Ay            | arlar'a gidin.                           |  |

• Or, you may add supporting documents later

| The approximit is survey and t                                                                                  | s pending upload of the supporting documents                                                                                                    |                                                                                                    |                                            |                   |                     |             |
|----------------------------------------------------------------------------------------------------|----------------------------------------------------------------------------------------------------|----------------------------------------------------------------------------------------------------|--------------------------------------------|-------------------|---------------------|-------------|
| Draft                                                                                                    | Submitted                                                                                                    | Pre-approved                                                                                              | Imported                                   | Pending SR upload | Pending SR approval | SR approved |
| pplicant Details                                                                                                |                                                                                                    |                                                                                                    |                                            |                   |                     |             |
| plicant Name                                                                                                    | Ms Özgül Yahyaoğlu                                                                                                    |                                                                                                    |                                            |                   |                     |             |
| me Institution                                                                                                  | Akdeniz University                                                                                                    |                                                                                                    |                                            |                   |                     |             |
| ction                                                                                                    | CA15212 - Citizen Science to promo                                                                                                    | e creativity, scientific literacy, and innov                                                              | ation throughout Europe                    |                   |                     |             |
| STSM Application in PD                                                                                          | *                                                                                                    |                                                                                                    |                                            |                   |                     |             |
| CV (including a list of ac                                                                                      | ademic publications - if applicable) 📩                                                                                                    |                                                                                                    |                                            |                   |                     |             |
|                                                                                                    | e Home Institution 🧘                                                                                                    |                                                                                                    |                                            |                   |                     |             |
| Letter of support from the                                                                                      |                                                                                                    |                                                                                                    |                                            | +                 |                     |             |
| Letter of support from the<br>Written agreement from                                                            | the Host Institution that the STSM applicant ca                                                                                                    | n perform the activities detailed in the S                                                                | TSM work plan on the agreed date:          |                   |                     |             |
| Letter of support from the<br>Written agreement from<br>Scientific Report (to be s                              | the Host Institution that the STSM applicant ca<br>ubmitted at the latest 30 days after the end da                                                       | n perform the activities detailed in the S<br>te of the STSM)                                             | TSM work plan on the agreed date:          |                   |                     |             |
| Letter of support from the<br>Written agreement from<br>Scientific Report (to be s<br>Host approval of the scie | the Host Institution that the STSM applicant ca<br>ubmitted at the latest 30 days after the end da<br>ntific report (to be submitted with the scientific | n perform the activities detailed in the S<br>te of the STSM)<br>report 30 days after the end date of the | TSM work plan on the agreed date:<br>STSM) |                   |                     |             |
| Letter of support from the<br>Written agreement from<br>Scientific Report (to be s<br>Host approval of the scie | the Host Institution that the STSM applicant ca<br>ubmitted at the latest 30 days after the end da<br>ntific report (to be submitted with the scientific | n perform the activities detailed in the S<br>te of the STSM)<br>report 30 days after the end date of the | TSM work plan on the agreed date:          | •                 | Windows'u Etkinle   | stir        |

🚱 Contact Us 🛛 💄 Özgül Yahyaoğlu 👻

 Scientific report, which is structured by COST, need be submitted by the applicant within the 30 days following the end of STSM. After the approval by Host Institution, reimbursement will be made.

Actions / STSM / Supporting Documents

Draft
Submitted

Pre-approved
Imported

Pending SR upload
Pending SR approval

Stapplicant Details

Applicant Name

Ms Ozgül Yahyaoğlu

Home Institution

Addenic University

Action

Chticzt 2 - Citizen Science to promote creativity, scientific literacy, and innovation throughout Europe

| Action                       | CA15212 - Citizen Science to promote creativity, scientific literacy, and innovation throughout          | iurope               |
|------------------------------|----------------------------------------------------------------------------------------------------|----------------------|
| Supporting Documer           | nts                                                                                                    |                      |
| Please ensure that the first | st 2 supporting documents are uploaded in order to be able to submit your STSM application.              |                      |
| STSM Application in PD       | )F 🔽                                                                                                    |                      |
| CV (including a list of ac   | cademic publications - if applicable) 📥                                                                  |                      |
| Letter of support from the   | ne Home Institution 🔔                                                                                    |                      |
| Written agreement from       | the Host Institution that the STSM applicant can perform the activities detailed in the STSM work plan o | i the agreed dates 🥼 |
| Scientific Report (to be s   | submitted at the latest 30 days after the end date of the STSM)                                          |                      |
| Host approval of the scie    | entific report (to be submitted with the scientific report 30 days after the end date of the STSM)       |                      |
| Scientific Report Template   | te available here.                                                                                       | •                    |